# **User guide**

Assistance services online request for people with disabilities

### Summary:

- 1. Login
- 2. Conditions to request PRM assistance
- 3. Methodology for the registration of assistance services request for people with disabilities 3.1 Filling the request, without seats reservation
  - 3.2 Filling the service request and seat reservation
  - 3.3 No login
- 4. Request status check
- 5. Cancel request

# **Request application for assistance services**

### 1. Login

To create an account, it is necessary to fill in the information about the user, as well as to accept the terms of use of the website and the GDPR policy.

After filling the information and validating it, select *Send*. The user will receive an account confirmation email together with the password required for login. Your account will become active only after you click on the link received in the email. Users who have created their user account on the website of buying tickets in local traffic can also buy tickets in international traffic, without the need to create another account.

• Creating a user account on the page <u>https://bilete.cfrcalatori.ro</u>

| <u>CFR</u><br>CFR Câlâtori | Q Plan your journey 🔹 | Support - Login RO EN                                  |
|----------------------------|-----------------------|--------------------------------------------------------|
| Log in                     |                       | ↓+40731990129 (M-S 8-20) @ bileteonline@cfrcalatori.ro |
| User (email)               |                       |                                                        |
| Password                   |                       |                                                        |
| C Remember my account      |                       |                                                        |
| Login                      |                       |                                                        |
| Register as a new user!    |                       |                                                        |
| Forgot your password?      |                       |                                                        |
| SECTION<br>EVIS.           |                       |                                                        |

| CFR Călători DOMESTIC TRAFFIC Q Plan your journey *                                     | 🎙 Support 🔹 🛓 Log in 🛛 🕅                                                                                                    |  |
|-----------------------------------------------------------------------------------------|----------------------------------------------------------------------------------------------------|--|
| Register<br>Create an account and easy buy online tickets                               | <ul> <li>↓ +40731990129 (MS 8-20)</li> <li>@ bieteoninegchcalatori.ro</li> </ul>                                                                                                    |  |
|                                                                                         |                                                                                                    |  |
| First name *                                                                            | After submitting the register form (by pressing the "Submit" button),<br>you will receive an email with a link (on the email address declared in<br>this form). Be aware that your account will become active only after |  |
| Last name *                                                                             | you click on the link from the received email.                                                                                                    |  |
| Email *                                                                                 |                                                                                                    |  |
| Phone number *                                                                          |                                                                                                    |  |
| Password *                                                                              |                                                                                                    |  |
| -                                                                                       |                                                                                                    |  |
| Password confirmation *                                                                 |                                                                                                    |  |
| I want to receive SMS updates regarding my orders                                       |                                                                                                    |  |
| I accept the privacy policy *                                                           |                                                                                                    |  |
| I accept the terms and conditions *                                                     |                                                                                                    |  |
| □ I would like to receive occasionally promotional offers from CFR<br>Călători by email |                                                                                                    |  |
| Submit                                                                                  |                                                                                                    |  |
| INCORPORT<br>SECTION<br>E SEC                                                           |                                                                                                    |  |

If a user has forgotten his password, it is necessary to fill in the Username (email) field and click on *Send*. If the username is valid, a new password will be sent to the specified email address.

If you want to change *user account data*, you can do it in the *Change account data* window. After updating the information, click on *Save changes*.

To change the password, access *Change password* window, where the fields: Old password, New password and Confirm new password will be filled in. After filling and validating the fields, select *Change password*.

### 2. Conditions to request PRM assistance

- In order to benefit from the PRM assistance services on the railway, it is necessary to request them no later than 36 hours before the date of travel, specifying all the necessary details (identification data, disability, necessary services, etc.).
- To place an online order, you must log in as a user.
- PRM assistance can be requested with or without login.
- Connecting to the web page The user accesses the page <u>https://bilete.cfrcalatori.ro</u>, then clicks the window "*PRM Assistance*".

| From Prom Departure station                                                                                                    | Info                                                                                                    |                                                                                                    |  |
|----------------------------------------------------------------------------------------------------|----------------------------------------------------------------------------------------------------|----------------------------------------------------------------------------------------------------|--|
| To           Image: Construct Station           Departure date           Image: Try 17/09/2024           The previous day           Temperature           Show the advanced fields                                                                                                    | ➡ thineraries + buy tickets<br>If you want to find the trains from<br>a station to another you're on the<br>right page. Selectifue<br>travel date and opens Selectif.<br>Choose a train and buy the<br>ticket.                                                                                                    | Buy season ticket<br>Do you frequently taxet the<br>same rund? Doose the weekly<br>or monthly season tickets and<br>you can stravel with discursts of<br>up to 50% compared to the daily<br>purchase of a ticket.                                                                                                    |  |
| Stand<br>Trains schedule today<br>Train direates Bourget Nod-Constant<br>Tain direates Bourget Nod-Constant<br>Tain direates Bourget Nod-Chybrons<br>Tain direates Bourget Nod-Chybrons<br>Tain direates Bourget Nod-Dispot<br>Tain direates Bourget Nod-Brasov<br>Tain direates Bourget Nod-Brasov<br>Tain direates Bourget Nod-Brasov<br>Tain direates Bourget Nod-Brasov<br>Tain direates Bourget Nod-Brasov<br>Tain direates Bourget Nod-Brasov<br>Tain direates Bourget Nod-Brasov<br>Tain direates Bourget Nod-Brasov<br>Tain direates Bourget Nod-Stational<br>Tain direates Bourget Nod-Stational<br>Tain direates Bourget Nod-Stational<br>Tain direates Bourget Nod-Chriso<br>Tain direates Direct Nod-Stational<br>Tain direates Direct Nod-Stational<br>Tain direates Bourget Nod-Chriso<br>Tain direates Direct Nod-Stational<br>Tain direates Direct Nod-Stational<br>Tain direates Direct Nod-Stational<br>Tain direates Bourget Nod-Stational<br>Tain direct Nod-Stational<br>Tain direct Nod-Stational<br>Tain d | Hyu train     Hyu train     Hyu train     and you want to find the imports     time in stations of the reliable     design (desys), yo to this page.     Continue     Continue     Continue     Continue     Continue     Register students     Continue     Si Register students     Online tickets     Fill an colle form and her the     university will confirm the you     are student the kyou an boy     online a student the kyou     are boy | Q Departures/arrivals           Do you want to find out all the trains coming and going from a specific station? Go to this pape.           Continue           Image: Continue           Image: Continue           Continue           Continue           Continue           Continue           Continue           Continue |  |

• Filling the online form opens the following page:

| CTR Calaton DOMESTIC TRAFFIC Q Plan your journey - Crd                                                                                                    | ers 🏾 🍽 Support - 🚛 👘 💌                                                                                                    |
|----------------------------------------------------------------------------------------------------|----------------------------------------------------------------------------------------------------|
| PRM assistance                                                                                                    | <ul> <li>+40731990128 (M-5 8-20)</li> <li>bilessoriine@cfrcalstori.re</li> </ul>                                                                                                    |
| Buy an online ticket with PRM assistance included<br>Fill out a PRM application while buying an entire ticket. As step 7<br>to the ticket of the ticket of the ticket of the ticket of the<br>facilities of the -48/2000 are evaluate only at the toket office. | New PTM request for a ticket that is existing or to be<br>bought the equation of the existing of the existing of |
| View one PRM request<br>Verify the status of your request.                                                                                                    | View all PRM applications<br>View PBM request registered from this account.                                                                                                    |

3. Methodology for the registration of assistance services request for people with disabilities

### 1.1 Filling the request, without seats reservation

When PRM assistance is needed for an existing or future ticket, click on "Add".

# New PRM request for a ticket that is existing or to be bought later

Fill out a PRM application if you already have a ticket (online or at the ticket office) or if you want to buy a ticket at the ticket office later.

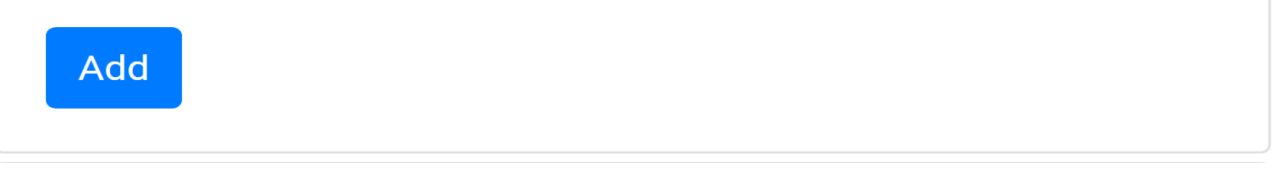

• *Disability* (choose the type of disability from the list)

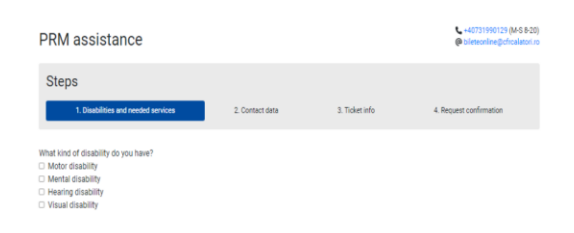

• Depending on the disability, select/fill in the information requested by the form (way of walking, services provided, number of luggage, weight, other details if applicable – by selecting the desired box, details), click on – *Next step*.

| PRM assistanc                  | e                      |                            |                | bileteonline@cfrcalatori.re |
|--------------------------------|------------------------|----------------------------|----------------|-----------------------------|
| Steps                          |                        |                            |                |                             |
| 1. Disabilities and ne         | eded services          | 2. Contact data            | 3. Ticket info | 4. Request confirmation     |
| What kind of disability do you | have?                  |                            |                |                             |
| Motor disability               |                        |                            |                |                             |
| Mental disability              |                        |                            |                |                             |
| Hearing disability             |                        |                            |                |                             |
| Visual disability              |                        |                            |                |                             |
| Mode of travel:                |                        |                            |                |                             |
| O No wheelchair                |                        |                            |                |                             |
| With unfoldable wheelchair     |                        |                            |                |                             |
| O With foldable wheelchair     |                        |                            |                |                             |
| The weight of the wheelchair i | S.:.                   |                            |                |                             |
| <100 kg                        | ٥                      |                            |                |                             |
| Offered services:              |                        |                            |                |                             |
| Boarding and disembarking      | of luggage, if necessa | rv                         |                |                             |
| Boarding and disembarking      | the non-folding wheel  | chair with a passenger     |                |                             |
| Boarding and disembarking      | the non-folding wheel  | chair, without a passenger |                |                             |
| I want special PRM seats in    | n the wagon            |                            |                |                             |
| Number of luggages:            |                        |                            |                |                             |
| 0                              |                        |                            |                |                             |
| Mentions:                      |                        |                            |                |                             |
| Mentions                       |                        |                            |                |                             |
|                                | h                      |                            |                |                             |
| Next                           |                        |                            |                |                             |
|                                |                        |                            |                |                             |

• *The contact details* of the disabled person or the attendant (where applicable) click the button – *Next step.* 

| PRM assistance                             |                 |                                        | +40731990129 (M-S 8-20) @ bileteonline@cfrcalatori.ro |
|--------------------------------------------|-----------------|----------------------------------------|-------------------------------------------------------|
| Steps                                      |                 |                                        |                                                       |
| 1. Disabilities and needed services        | 2. Contact data | 3. Ticket info                         | 4. Request confirmation                               |
| Show details                               |                 |                                        |                                                       |
| Autocomplete with the account data: Import |                 |                                        |                                                       |
| First name:                                |                 | Disability card number (facultative):  |                                                       |
| First name                                 |                 | Disability card number                 |                                                       |
| Last name:                                 |                 | Personal assistant name (facultative): |                                                       |
| Last name                                  |                 | Personal assistant name                |                                                       |
| Phone number:                              |                 | Personal assistant phone number (facu  | Itative):                                             |
| Phone number                               |                 | Personal assistant phone number        |                                                       |
| Email:                                     |                 | Number of assistants (facultative):    |                                                       |
| Email                                      |                 | 0 🗸                                    |                                                       |
| Next                                       |                 |                                        |                                                       |

- Ticket purchase options
- I will buy a subsequent ticket in domestic traffic click on Next Step

| PRM assistance                                                                                                    |                         |                                    | L +40731990129 (M-S 8-20)<br>Dileteonline@cfrcalatori.ro |
|----------------------------------------------------------------------------------------------------|-------------------------|------------------------------------|----------------------------------------------------------|
| Steps                                                                                                    |                         |                                    |                                                          |
| 1. Disabilities and needed services                                                                                                    | 2. Contact data         | 3. Ticket info                     | 4. Request confirmation                                  |
| Show details                                                                                                    |                         |                                    |                                                          |
| Ticket details                                                                                                    |                         |                                    |                                                          |
| If you also want to purchase an online ticket, please b<br>At this time, the facilities offered by law 448/2006 are                                                                                              | e not available online. | in step 7 "Passenger data" you can | check the PRM assistance option.                         |
| <ul> <li>I have a domestic ticket bought online</li> <li>I have a domestic ticket bought from the ticket office</li> <li>I will buy a domestic ticket soon</li> <li>I travel in international traffic</li> </ul> |                         |                                    |                                                          |
| Next                                                                                                    |                         |                                    |                                                          |

To plan a trip, go to **Routes** page where you will fill in the departure/arrival station, the date of travel, by selecting from the calendar, then click on **Search**, redirecting you to the page where you can select the **train** you want to travel by. If you wand a round trip, select the round trip ticket offer, the traffic class, after filling these steps the PRM request is displayed with all the selected details, to fill in the PRM assistance request after a prior check of the selected services, click on **Send**.

| PRM assistance                                                                             |                                                         |                                                                                 |                                                                                                    | <ul> <li>+40731990129 (M-S 8-20)</li> <li>bileteonline@cfrcalatori.ro</li> </ul> |
|--------------------------------------------------------------------------------------------|---------------------------------------------------------|---------------------------------------------------------------------------------|----------------------------------------------------------------------------------------------------|----------------------------------------------------------------------------------|
| 1. Disabilities and needed s                                                               | ervices                                                 | 2. Contact data                                                                 | 3. Ticket info                                                                                                    | 4. Request confirmation                                                          |
| First name:<br>Last name<br>Phone numbe, 1<br>Email:                                       |                                                         |                                                                                 |                                                                                                    |                                                                                  |
| Disabilities:<br>→ Motor disability                                                        | Needed serv<br>→ Boarding<br>I have a whe<br>Wheelchair | rices:<br>and disembarking of luggag<br>eelchair: unfoldable<br>weight: <100 kg | e, if necessary                                                                                                    |                                                                                  |
| <b>☐ Trains</b><br>19/09/2024 14:40 București Nord<br>IRN 346<br>2nd class (reserved seat) | ſ                                                       |                                                                                 | ★ Stations services:<br>Bucureşti Nord:<br>→ Assistance for persons with<br>→ Folding wheelchair (PRM)<br>→ Ramp (PRM) | reduced mobility (PRM)                                                           |
| Passengers<br>(adult)                                                                      |                                                         |                                                                                 | <ul> <li>Arad:</li> <li>→ Assistance for persons with</li> <li>♥ Meeting point : Hall of ticket</li> </ul>             | reduced mobility (PRM)<br>offices Counter no. 5                                  |
| Meeting point in the departure static<br>Sef Tura - Ghiseul 27                             | in:                                                     |                                                                                 | Meeting time:<br>19/09/2024 14:10:00                                                                                   |                                                                                  |
| You can buy the ticket until:<br>18/09/2024 14:40:00                                       |                                                         |                                                                                 | Date and time until cancellatio<br>19/09/2024 14:40:00                                                                 | n is possible:                                                                   |
| You can buy the ticket until:<br>18/09/2024 14:40:00<br>Send                               |                                                         |                                                                                 | Date and time until cancellatio<br>19/09/2024 14:40:00                                                                 | n is possible:                                                                   |

You will receive the PRM assistance request with the requested details on the e-mail provided at login.

# • I have a ticket from the ticket counter in domestic traffic

When you have a ticket bought from any railway station or online, you must correctly enter **the ticket series and the departureti me** of the train or the first train on the route if you are traveling by several successive trains.

| PRM assistance                                                                                                    |                                                                |                                   | \$ +40731990129 (M-S 8-20) Ø bileteonline@cfrcalatori.ro |
|----------------------------------------------------------------------------------------------------|----------------------------------------------------------------|-----------------------------------|----------------------------------------------------------|
| Steps                                                                                                    |                                                                |                                   |                                                          |
| 1. Disabilities and needed services                                                                                                    | 2. Contact data                                                | 3. Ticket info                    | 4. Request confirmation                                  |
| Show details                                                                                                    |                                                                |                                   |                                                          |
| Ticket details                                                                                                    |                                                                |                                   |                                                          |
| If you also want to purchase an online ticket, pleas<br>At this time, the facilities offered by law 448/2006                                                                | e buy the ticket initially, and in a are not available online. | step 7 "Passenger data" you can o | check the PRM assistance option.                         |
| I have a domestic ticket bought online     I have a domestic ticket bought from the ticket offi     I will buy a domestic ticket soon     I travel in international traffic | ice                                                            |                                   |                                                          |
| Online ticket Id info                                                                                                    |                                                                |                                   |                                                          |
| 12233063                                                                                                    |                                                                |                                   |                                                          |
| Departure hour and minute i Info                                                                                                    |                                                                |                                   |                                                          |
| 15 27 €                                                                                                    |                                                                |                                   |                                                          |
| Next                                                                                                    |                                                                |                                   |                                                          |

- For the online ticket (you can find the ticket ID series and time according to the example below)

| View ticket                                                                                                    |                                                                                                    | +40731990129 (M-S 8-20) @ bileteonline@cfrcalatori.ro |
|----------------------------------------------------------------------------------------------------|----------------------------------------------------------------------------------------------------|-------------------------------------------------------|
| Operations for the ticket 122330                                                                                     |                                                                                                    |                                                       |
| Type: Standard tickets/offers<br>Bought on 23/09/2024<br>From Bucureşti Nord<br>State: Paid                          | Journey on 23/09/2024<br>To Craiova                                                                                                    |                                                       |
| View as PDF Modify the sicket Modify the sicket Invoice Invoice stormo Travel withdrawal C Back at titneraries + buy | Trains           23/09/2024 15:27 București Nord           IR 1835           2nd class (reserved seat)           # Coach 2 @ Place 68           23/09/2024 19:10 Crailova           2 Resengers           Juliana Costea (student, A00001234) |                                                       |

- For the electronic ticket (the ticket series and time can be found according to the example below)

| SNTFC No DZKB4545 TRNG. CTR             | -        |
|-----------------------------------------|----------|
| CIF-R0 11054545 Pers 01                 | 1        |
| Rilet reducere+T(TP)                    | 100000   |
|                                         |          |
| Motiv Pensionar Les. 548-765            | ~        |
| Tren IR1645 Data 27.10.2022             | <u>7</u> |
| Clis 2 Tip: : 417 2 all                 |          |
| Loui uni > 62                           |          |
| Bucuresti Nord 12:2                     | a        |
| Sos Brasov                              | -        |
| 3E Km 166                               |          |
| Tarif Total Lei *****32 0               | a        |
| Din care TVA 19% Lei ****5.1            | 1        |
| mis: 27-10-2022 10:30 Gest:1001 Mater   |          |
| lu deschideti usile in timpul mersului! |          |
|                                         |          |

You will be redirected to the PRM assistance insurance application completion page after a prior check of the selected services, press the button – Submit. You will be forwarded to the checkout page of the PRM assistance request after a prior check of the selected services, click on *Send*.

| PRM assistance                                                                                                    |                                                                                                    |                                                                                                    | +40731990129 (M-S 8-20) @ bileteonline@cfrcalatori.ro |
|----------------------------------------------------------------------------------------------------|----------------------------------------------------------------------------------------------------|----------------------------------------------------------------------------------------------------|-------------------------------------------------------|
| 1. Disabilities and needed servi                                                                                                | ces 2. Contact data                                                                                                    | 3. Ticket info                                                                                                    | 4. Request confirmation                               |
| First name: Iuliana<br>Last name: Ivan<br>Phone number: 0747113148<br>Email: Iulianandreea06@gmail.com                          |                                                                                                    |                                                                                                    |                                                       |
| Disabilities:<br>→ Motor disability                                                                                             | Needed services:<br>→ Boarding and disembarking of lugg<br>I have a wheelchair: unfoldable<br>Wheelchair weight: <100 kg | age, if necessary                                                                                                    |                                                       |
| Ticketld: 12233064<br>☐ Trains<br>25/09/2024 05:05 Bucureşti Nord<br>IR 72<br>2nd class (reserved seat)<br># Coach 2 ∯ Place 28 |                                                                                                    | <ul> <li>d. Stations services:</li> <li>Bucureşti Nord:</li> <li>→ Assistance for persons with<br/>→ Folding wheelchair (PRM)</li> <li>→ Ramo (PRM)</li> </ul> | educed mobility (PRM)                                 |
| <ul> <li>25/09/2024 08:37 Craiova</li> <li>Passengers</li> <li>Adriana Ion (adult)</li> </ul>                                   |                                                                                                    | O Meeting point : Shift Manager<br>Craiova:<br>→ Assistance for persons with<br>→ Folding wheelchair (PRM)<br>O Meeting point : Public Relatio                 | r - Counter 27<br>reduced mobility (PRM)<br>ns Office |
| Meeting point in the departure station:<br>Sef Tura - Ghiseul 27<br>Date and time until cancellation is possi                   | ble:                                                                                                    | Meeting time: 25/09/2024 04:35:00                                                                                                    |                                                       |
| 25/09/2024 05:05:00                                                                                                    |                                                                                                    |                                                                                                    |                                                       |

#### O I travel in international traffic

The departure/arrival station in international traffic, the date of travel, the hour, the minute, the train, the coach and the seat will be filled in from the list.

If you have a ticket in international traffic and you want PRM assistance in domestic traffic as well, then click on Add a new train to the trip - Next step. After filling in these steps, you must fill in the PRM assistance request after a pre-check - Send.

| 1                                                         | PRM assistar                                                                                                    | nce                                                       |                                                                                                    |                     |                    | C +40731<br>C bileteor    | 990129 (M-S 8-2<br>line@cfrcelatori |
|-----------------------------------------------------------|----------------------------------------------------------------------------------------------------|-----------------------------------------------------------|----------------------------------------------------------------------------------------------------|---------------------|--------------------|---------------------------|-------------------------------------|
|                                                           | Steps                                                                                                    |                                                           |                                                                                                    |                     |                    |                           |                                     |
|                                                           | 1. Disabilities an                                                                                                    | nd meeded services                                        | 2. Contact data                                                                                                    | 3. Ticket info      |                    | 4. Request confirm        | ration                              |
|                                                           | Show details                                                                                                    |                                                           |                                                                                                    |                     |                    |                           |                                     |
|                                                           | Ticket details                                                                                                    |                                                           |                                                                                                    |                     |                    |                           |                                     |
|                                                           | If you also want to pure<br>At this time, the facilitie                                                                                                    | chase an online ticket, ple<br>es offered by law 448/201  | ase buy the ticket initially, and in st<br>16 are not available online.                                                                                                | ep 7 'Passenger dat | a' you can check t | the PRM assistar          | ce option.                          |
|                                                           | <ul> <li>I have a domestic ticket</li> <li>I have a domestic ticket</li> <li>I will buy a domestic tic</li> </ul>                                           | t bought online<br>t bought from the ticket o<br>ket soon | ffice                                                                                                    |                     |                    |                           |                                     |
|                                                           | Train #1                                                                                                    | tramic                                                    |                                                                                                    |                     |                    |                           |                                     |
|                                                           | Departure station                                                                                                    |                                                           | Station departure date                                                                                                    |                     | Train departure    | hour and minute           |                                     |
|                                                           | bucuresti Nord                                                                                                    |                                                           | 24/09/2024                                                                                                    |                     | 10                 | 19                        | *                                   |
|                                                           | Arrival station<br>Burlanest                                                                                                    |                                                           | Station arrival date                                                                                                    |                     | Train arrival hou  | r and minute              |                                     |
|                                                           | Tala sumber                                                                                                    |                                                           | English                                                                                                    |                     | Count and alars    |                           |                                     |
|                                                           | 472                                                                                                    |                                                           | 2nd class (reserved seat)                                                                                                    | ~                   | 1                  | 22                        | ated by .)                          |
|                                                           |                                                                                                    |                                                           |                                                                                                    |                     |                    |                           |                                     |
|                                                           | Train #2<br>Departure station                                                                                                    |                                                           | Station departure date                                                                                                    |                     | Train departure    | hour and minute           |                                     |
|                                                           | Departure station                                                                                                    |                                                           | 24/09/2024                                                                                                    |                     | 0                  | 0                         |                                     |
|                                                           | Arrival station                                                                                                    |                                                           | Station arrival date                                                                                                    |                     | Train arrival hou  | r and minute              |                                     |
|                                                           | Arrival station                                                                                                    |                                                           | 24/09/2024                                                                                                    |                     | 0                  | 0                         |                                     |
|                                                           | Train number                                                                                                    |                                                           | Service                                                                                                    |                     | Coach and place    | e numbers (sepa           | ated by ,)                          |
|                                                           | train number                                                                                                    |                                                           | 2nd class (reserved seat)                                                                                                    | v                   | Loach              | Place                     |                                     |
| RM assistance                                             |                                                                                                    |                                                           |                                                                                                    |                     |                    | +40731990<br>bileteonline | 29 (M-S 8-2)<br>Befrealatori        |
| 1. Disabilities and needed ser                            | vices                                                                                                    | 2. Contact data                                           | 3. Ticket i                                                                                                    | nfo                 | 4. Reque           | est confirmation          | n                                   |
| st name:<br>st name:<br>one number:<br>all:               |                                                                                                    |                                                           |                                                                                                    |                     |                    |                           |                                     |
| abilities:<br>/isual disability                           | Needed services:<br>→ Boarding and disembarking of luggage, if necessary<br>→ Accompanying to disembark from the train and until the exit of the<br>station |                                                           |                                                                                                    |                     |                    |                           |                                     |
| ernational ticket                                         |                                                                                                    |                                                           | + Statione services                                                                                                    |                     |                    |                           |                                     |
| 6/09/2024 18:15 București Nord                            |                                                                                                    |                                                           | București Nord:                                                                                                    |                     |                    |                           |                                     |
| Train 472<br>2nd class (reserved seat)                    |                                                                                                    |                                                           | Assistance for pers     Endle                                                                                                    | ons with reduce     | ed mobility (P     | RM)                       |                                     |
| Coach 1 & Place 22                                        |                                                                                                    |                                                           | -> Poiding wheelchair -> Poiding (PDM)                                                                                                    | (                   |                    |                           |                                     |
| 27/09/2024 08:50 Budapest                                 |                                                                                                    |                                                           | Phanip (Phini)                                                                                                    | t Manager - Cou     | unter 27           |                           |                                     |
| Passengers<br>ult)                                        |                                                                                                    |                                                           | Meeting point : Shift                                                                                                    |                     |                    |                           |                                     |
| eting point in the departure station<br>Tura - Ghiseul 27 |                                                                                                    |                                                           | Meeting point : Shift     Budapest:     Alissing information                                                                                                    | n about PRM se      | rvices             |                           |                                     |
|                                                           |                                                                                                    |                                                           | Anny (+ Km)     Meeting point : Shift     Budapest:     → Missing information     Meeting time:     26/09/2024 17:45:00                                                | n about PRM se      | rvices             |                           |                                     |
| e and time until cancellation is pos<br>09/2024 18:15:00  | :<br>sible:                                                                                                    |                                                           | <ul> <li>Meating (rkm)</li> <li>Meeting point : Shift</li> <li>Budapest:</li> <li>→ Missing information</li> <li>Meeting time:</li> <li>26/09/2024 17:45:00</li> </ul> | n about PRM se      | rvices             |                           |                                     |

You will receive the PRM assistance request with the requested details on the e-mail provided at login.

#### 1.2 Filling in the service request and seat reservation

WARNING! When purchasing the ticket online, you do not benefit from the discount based on Law no. 448/2006, and the reserved seats are random (they do not offer seats for people with motor disabilities)

"Buy + Add" when PRM assistance and purchasing ticket are intended.

# PRM assistance

General information about PRM assistance PRM assistance functionality user manual (only in Romanian)

Buy an online ticket with PRM assistance included

Fill out a PRM application while buying an online ticket. At step 7 "Passenger data", choose PRM assistance options. At this time, the facilities of law 448/2006 are available only at the ticket office.

Buy + Add

- In the Station field, enter the departure/arrival station from the list
- In the Data field, select the traffic date from the calendar
- Click on Search

- The intended train will be chosen by clicking on Buy

- The traffic Class will be chosen according to the train composition go to "Next Step" window
- *Select passengers* will choose the number of passengers ("Adult" will be selected by accessing + , if you also have an attendant/attendants also in the field Adult, 1,2... attendants will be added by clicking on + ) *Next step*
- It will inform you about the Price of the ticket "You have to pay" Next step
- Login through the user and password declared when creating the account Login Next step

- Your selection in the field Confirm selection - Confirmation of selection was successful! - Next step

- In the Passenger data field, enter the applicant's name/surname and check the box - PRM Assistance

# Itineraries + buy

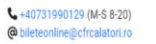

| Departure station                                                                                                    | Info                                                                                                    |                                                                                                    |
|----------------------------------------------------------------------------------------------------|----------------------------------------------------------------------------------------------------|----------------------------------------------------------------------------------------------------|
|                                                                                                    | ≓ Itineraries + buv tickets                                                                                | Buy season ticket                                                                                                |
| Arrival station                                                                                                    | If you want to find the trains from<br>a station to another, you're on the                                 | Do you frequently travel the same<br>route? Choose the weekly or                                                 |
| parture date                                                                                                    | right page. Select the stations, travel date and press "Search".                                           | monthly season tickets and you<br>can travel with discounts of up to                                             |
| 24/09/2024                                                                                                    | Choose a train and buy the ticket.                                                                         | 50% compared to the daily<br>purchase of a ticket.                                                               |
| Tomorrow                                                                                                    |                                                                                                    | Continue                                                                                                    |
| how the advanced fields                                                                                                   |                                                                                                    |                                                                                                    |
| earch                                                                                                    | 🕀 My train                                                                                                 | O Departures/arrivals                                                                                            |
|                                                                                                    | If you travel on a specific train                                                                          | Do you want to find out all the                                                                                  |
| ains schedule today                                                                                                    | and you want to find the stopping<br>times in stations or the real-time<br>data (delays), go to this page. | trains coming and going from a<br>specific station? Go to this page.                                             |
| Train itineraries București Nord - Constanta                                                                              |                                                                                                    |                                                                                                    |
| Train itineraries Constanța - București Nord                                                                              | Continue                                                                                                   | Continue                                                                                                    |
| Train itineraries București Nord - Cluj-Napoca                                                                            |                                                                                                    |                                                                                                    |
| <ul> <li>Train itineraries Cluj-Napoca - Bucureşti Nord</li> </ul>                                                        |                                                                                                    |                                                                                                    |
| Train itineraries București Nord - Iași                                                                                   | & PRM assistance                                                                                           | i≡ Orders                                                                                                    |
| Train itineraries Iași - București Nord                                                                                   | Do you need assistance getting                                                                             | Access all your online orders and                                                                                |
| Train itingraries Bucuresti Nord - Brasov                                                                                 | in train or in the station?                                                                                | manage them easily.                                                                                              |
| Train itineraries Brasov - Bucuresti Nord                                                                                 | Complete a PRM assistance                                                                                  | and the second second second second second second second second second second second second second second second |
| Train itineraries Bucuresti Nord - Timisoara Nord                                                                         | request.                                                                                                   |                                                                                                    |
| Train itineraries Timisoara Nord - Bucuresti Nord                                                                         |                                                                                                    |                                                                                                    |
| Train itineraries București Nord - Craiova                                                                                | Continue                                                                                                   | Continue                                                                                                    |
| Buy tickets                                                                                                    |                                                                                                    | K +40731990129 (M-S<br>@ bileteonline@cfrcalat                                                                   |
| Steps                                                                                                    |                                                                                                    |                                                                                                    |
| 1. Itineraries 2. Classes and offers 3. Type of pas                                                                       | sengers 4. Prices 5. Account 6. Confirma                                                                   | tion 7. Passengers data 8. Paying                                                                                |
| The current selection is from București Nord to Sibiu, for<br>For filling the passengers data form, the remaining time is | r 26/09/2024, with departure at 09:57 and arrival at s 14 min 17 sec.                                      | 15:39.                                                                                                    |
| The information will be verified in the train                                                                             |                                                                                                    |                                                                                                    |
| Ticket adult Get from preferences                                                                                         |                                                                                                    |                                                                                                    |
| First name                                                                                                    |                                                                                                    |                                                                                                    |
| Last name                                                                                                    |                                                                                                    |                                                                                                    |
|                                                                                                    |                                                                                                    |                                                                                                    |
| 🗆 PRM assistance 🔥                                                                                                    |                                                                                                    |                                                                                                    |
| ] Save data to preferences                                                                                                |                                                                                                    |                                                                                                    |
| ← Back To payment →                                                                                                    |                                                                                                    |                                                                                                    |

- In the *PRM Assistance* field, select the disability, way of walking, services provided, number of luggage, other details if applicable – select *Add*.

|                          |                                                                        | PRM assistance                                                                                        | x                                                                                     |
|--------------------------|------------------------------------------------------------------------|----------------------------------------------------------------------------------------------------|---------------------------------------------------------------------------------------|
| Buy ti                   | ckets                                                                  | What kind of disability do you have?                                                                  | <ul> <li>↓ +40731990129 (M-S 8-20)</li> <li>⊕ isileteonine@icfrcalatori.ro</li> </ul> |
| Steps                    | 3                                                                      | Hearing disability Visual disability                                                                  |                                                                                       |
| 1. Itine                 | raries 2. Classes and offers                                           |                                                                                                    | n 7. Passengers data 8. Paying                                                        |
| The curre<br>For filling | ent selection is from București I<br>9 the passengers data form, the 1 | Nord to Siblu, for 26/09/2024, with departure at 09:57 and arriva<br>remaining time is 11 min 54 sec. | l at 15:39.                                                                           |
| The infor                | rmation will be verified in                                            | the train                                                                                             |                                                                                       |
| #1 Ticket a              | dult Get from preferences                                              |                                                                                                    |                                                                                       |
|                          | First name a                                                           |                                                                                                    |                                                                                       |
|                          | Last name                                                              |                                                                                                    |                                                                                       |
|                          | C PRM assistant                                                        | ce &                                                                                                  |                                                                                       |
| Save dat                 | ta to preferences                                                      |                                                                                                    |                                                                                       |
| ← Back                   | To payment →                                                           |                                                                                                    |                                                                                       |
|                          |                                                                        |                                                                                                    |                                                                                       |
|                          |                                                                        |                                                                                                    |                                                                                       |
|                          |                                                                        |                                                                                                    |                                                                                       |
|                          |                                                                        |                                                                                                    |                                                                                       |

- Select the field *To payment*, directing you to the online ticket payment, where you will receive, on the email declared at login, the online ticket, the online payment confirmation and the PRM assistance request with the requested details.

| CFR călători                                                                                                    | ) Blen your lowers of the Orders<br>Thank you for your order!                                                                                                    | × Support - 200 (N)                            |  |
|----------------------------------------------------------------------------------------------------|----------------------------------------------------------------------------------------------------|------------------------------------------------|--|
| Operations for the ticket: 122                                                                                                    | Payment of your ticket has been done successfully.On the<br>train, transmit the order ld 12233149 to the conductor. We<br>hope you have a pleasant journey in 26/09/2024 from<br>București Nord to Sibiu with CFR Călători's trains!               | <ul> <li>bileteonline@ctrcalator.ro</li> </ul> |  |
| Type: Standard tickets/offers<br>Bought on 24/09/2024<br>From București Nord<br>State: Paid                                                                             | Journey on 26/09/2024<br>To Sibiu                                                                                                    |                                                |  |
| <ul> <li>R. View as PDF</li> <li>✓ Modify the ticket</li> <li>Invoice</li> <li>Invoice storno</li> <li>Travel withdrawal</li> <li>✓ Back at timeraries + buy</li> </ul> | <ul> <li>☐ Trains</li> <li>26/09/2024 09:57 Bucur</li> <li>№ 1621</li> <li>2hd class (reserved seat</li> <li># Coach 6 @ Place 28</li> <li>26/09/2024 15:39 Sible</li> <li>▲ Passengers</li> <li>A (adult)</li> <li>PRM assistance 1021</li> </ul> | reşti Nord<br>)                                |  |

In all the cases listed above, the applicant will receive on the email address declared, a message with the registration number of the request and password to check the status of the PRM request.

### 2. Request status check

With the data received by email, namely: request number and password, the applicant can find out the request status.

A request can have the following status:

- Processing, the request was registered and given to CFR Călători officials for analysis

- Approved, the request has been approved
- Cancelled, the request was NOT approved (cancelled by the applicant or the CFR Călători officials)

"Check request" from My Account menu bar, then "PRM Assistance" window opens

| View one PRM request               | View all PRM applications                      |
|------------------------------------|------------------------------------------------|
| Verify the status of your request. | View PRM request registered from this account. |
|                                    |                                                |

In *Individual request view* window, the applicant will enter:

- The number received on the request registration email
- User email
- Password received by email

When the requests are *Processed*, *Approved*, the applicant will receive by email the confirmation of the requested assistance/or other relevant data regarding the PRM assistance services.

View all requests will display all requests entered by the applicant from the user account.

# 3. Cancel request

A request can be cancelled at least 12 hours before the beginning of the trip. If you purchased online tickets in domestic traffic, a request for the refund of the ticket price will also be submitted by:

- Login- Commands (on the top bar of the screen), List of tickets, select online ticket ID from the left side of the screen, cancel trip.

If the requested assistance services are to be cancelled, then the passenger can click on *"Cancel request"* as follows:

# Directly from the email declared at login

The system displays all information about the entered PRM request, including the status of the request. If you access the following link to view the request on the website: <u>Click here</u>", the request can be cancelled by clicking *Cancel request*.

From My account, "PRM Assistance", view individual request/all requests

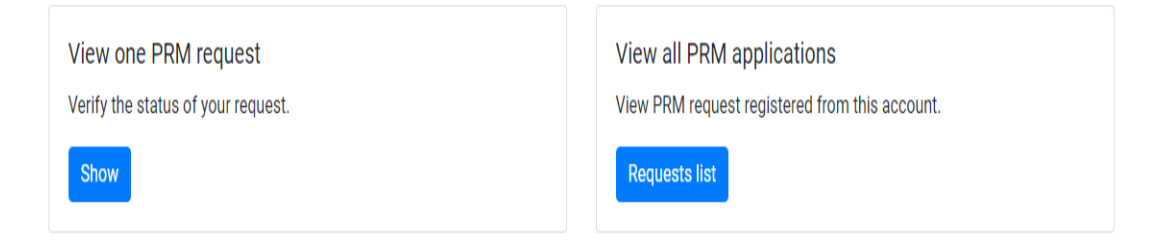

## View individual request

- *Cancel request,* enter request ID, email, the code received on the declared email.

| View PRM request   | <ul> <li>▲40731990129 (M-S 8-20)</li> <li>@ bileteonline@chroalatori ro</li> </ul> |
|--------------------|------------------------------------------------------------------------------------|
| Search based on Id | Search based on access code                                                        |
| ld request         | Email                                                                              |
|                    |                                                                                    |
| Access             | Access code                                                                        |
|                    |                                                                                    |
|                    | Access                                                                             |
|                    |                                                                                    |

You can find it on email as:

111 registration number request has been successfully submitted! Its status is Approved. You can still check any changes of the request status by logging in with your email and password: 999933. Thank you for your order!

### View all requests

### Click on *List of requests* to Cancel a request.

After opening the list of requests entered, the applicant will choose the request to be cancelled with the registration number received on the declared email.

111 registration number request has been successfully submitted! Its status is Approved. You can still check any changes of the request status by logging in with your email and password: 999933. Thank you for your order!

For any of the PRM request cancellation you choose, you will automatically receive the message by email: Request with registration number 111 has been cancelled. Thank you!

|                                                                                                    | Confirm the action                                                                                                    | ×                                                                                                    |
|----------------------------------------------------------------------------------------------------|----------------------------------------------------------------------------------------------------|----------------------------------------------------------------------------------------------------|
| PRM request 1021  Drop the request                                                                                                    | Do you confirm that you want to cancel the PRM request?<br>You can cancel the PRM request until 26/09/2024 09:57.                                                                                                    | G +40731990129 (M-S 8-20)<br>@ bileteonline⊜cfrcalatori.ro                                           |
| Back to List of PRM applications     Request date: 24/09/2024     From Bucureşti Nord     Status: Approved                                                                                    | After cancelling the PRM application, the train ticket will<br>continue to be valid.                                                                                                    |                                                                                                    |
| First name: a<br>Last name: a<br>Phone number: 0747113148<br>Email: Juliana Ivan@cfrcalatori.ro                                                                                               | Drop the reques                                                                                                    | <b>s)</b>                                                                                            |
| Disabilities:<br>→ Motor disability                                                                                                    | Needed services: $\rightarrow$ Boarding and disembarking of luggage, if necessary                                                                                                    |                                                                                                    |
| Ticketid: 12233149<br>☐ Tains<br>• 26/09/2024 09:57 Bucureşti Nord<br>IR 1621<br>2nd class (reserved seat)<br># Coach 6 @ Place 28<br>• 26/09/2024 15:39 Sibiu<br>▲ Passengers<br>a a (adult) | ▲. Stations services:         București Nord:         → Assistance for persons w         → Folding wheelchair (PRM)         → Ramp (PRM)         ♥ Meeting point : Shift Man.         Sibiu:         → Assistance for persons w         ♥ Meeting point : Office of li | vith reduced mobility (PRM)<br>)<br>lager - Counter 27<br>vith reduced mobility (PRM)<br>Information |
| Meeting point in the departure station:<br>Sef Tura - Ghiseul 27                                                                                                    | Meeting time:<br>26/09/2024 09:27:00                                                                                                    |                                                                                                    |
| Date and time until cancellation is pos-                                                                                                    | sible:                                                                                                    |                                                                                                    |

# 1.3 No Login

In this case, you can only submit a PRM assistance request with all the details required by the application (name, surname, telephone number, email address) where you will receive all the details, the PRM request status and ticket ID, after which you will purchase the tickets, usually from the departure station, at least 12 hours before the travel date.

Ticket ID from which you will purchase tickets can also be sent to another station only by a written request made by the applicant under "*Remarks*" field.

If the applicant wants to buy online tickets and also to enter a PRM request, the system will not allow this only if the applicant has a login account.